## Configurar Autenticação Multifator

1. Em um navegador de Internet, aceder a <u>https://office.com</u>. Clicar em **Iniciar sessão**.

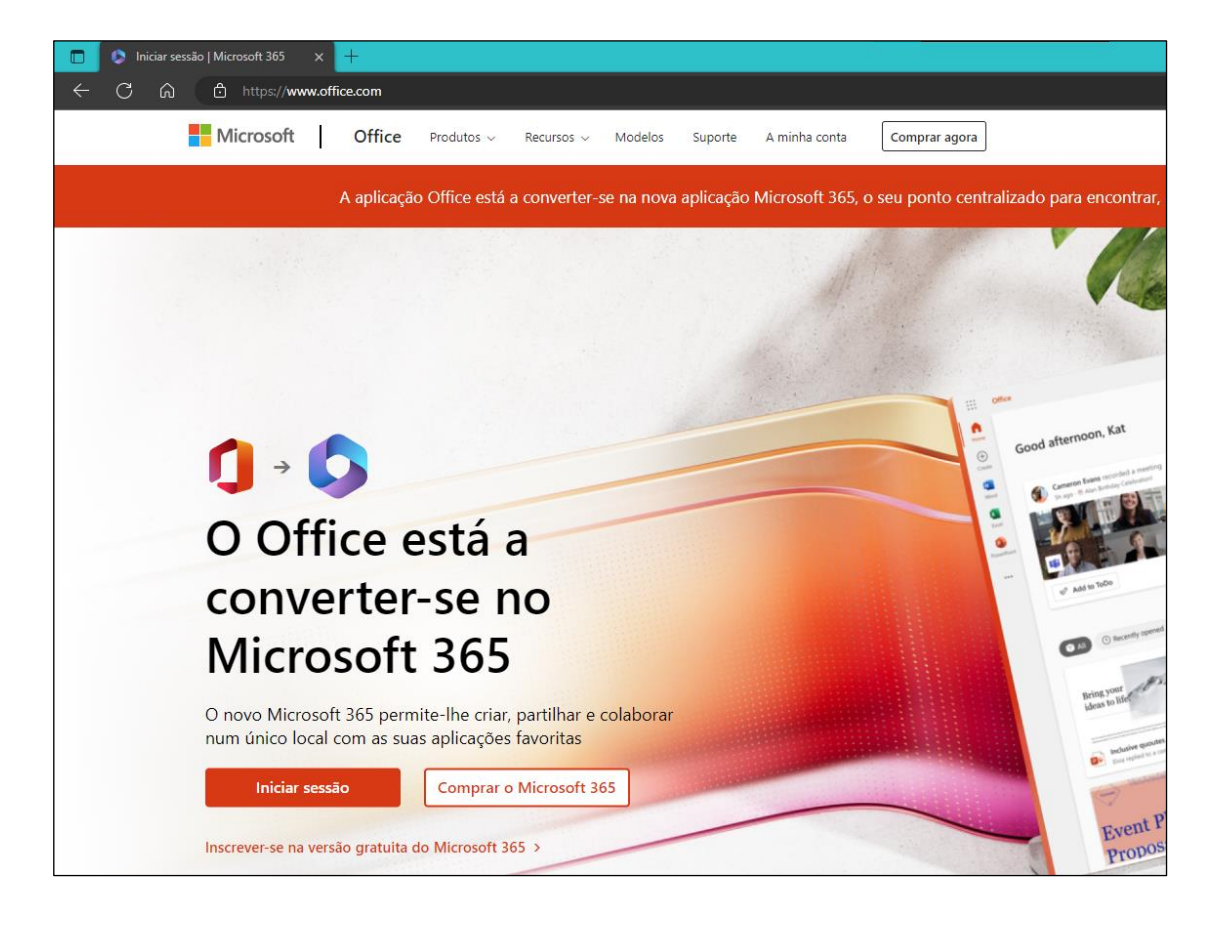

2. Introduzir o endereço de e-mail de estudante.

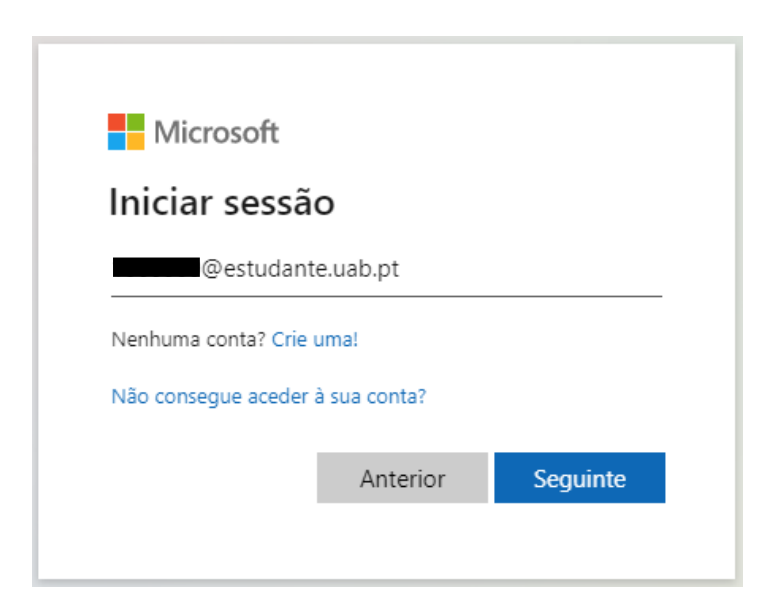

3. Introduzir a palavra-passe da conta de estudante da UAb. Clicar em Iniciar sessão.

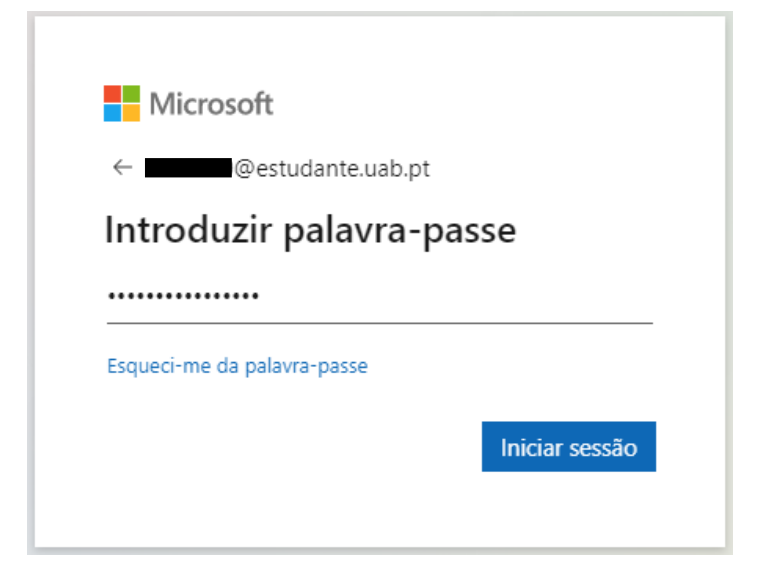

4. Será apresentada a janela de "Mais informações necessárias". Clicar em Seguinte.

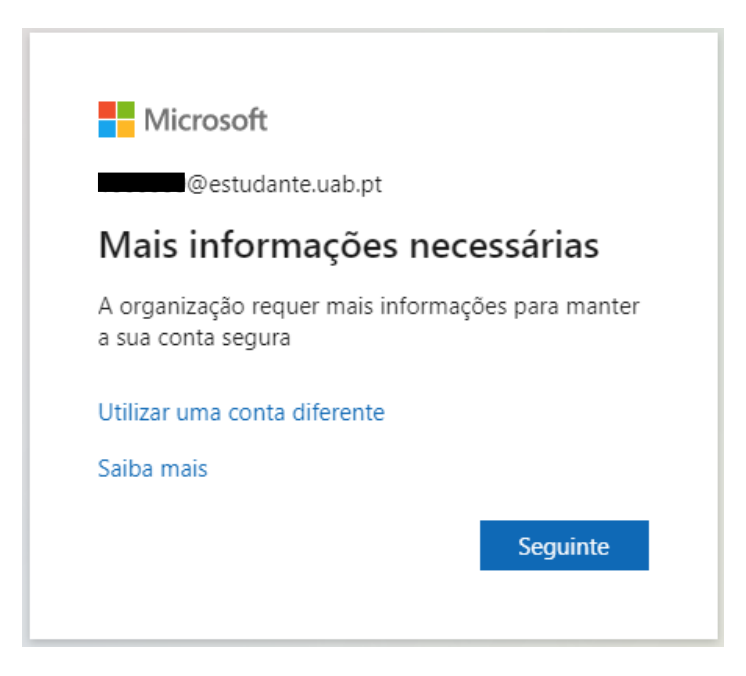

- 5. Na janela de "Verificação adicional de segurança" selecionar:
  - a. Telefone de autenticação.
  - b. O país **Portugal**.
  - c. Introduzir o número do telefone.
  - d. Método "Enviar-me um código por mensagem de texto".

Clicar em Seguinte.

| Verificação adicional de segurança                                                                                                 |                                                                                                 |  |  |  |
|----------------------------------------------------------------------------------------------------|-------------------------------------------------------------------------------------------------|--|--|--|
| Proteja a sua conta adicionando a verificação pelo telefone à sua palavra-passe. Veja o vídeo para saber como proteger a sua conta |                                                                                                 |  |  |  |
| Passo 1: Como o devemos contactar?                                                                                                 |                                                                                                 |  |  |  |
| Telefone de autenticação 🔹 🗸                                                                                                    |                                                                                                 |  |  |  |
| Portugal (+351) 🗸 🗸                                                                                                    | 923456789                                                                                       |  |  |  |
| Método<br>Enviar-me um código por mensagem de texto<br>Ligar-me                                                                    |                                                                                                 |  |  |  |
|                                                                                                    | Seguinte                                                                                        |  |  |  |
| Os seus números de telefone só serão                                                                                               | utilizados para efeitos de segurança da conta. São aplicáveis tarifas padrão de telefone e SMS. |  |  |  |

## 6. Será enviado um SMS com um código de verificação. Introduzir o código recebido e clicar em Verificar.

| Verificação adicional de segurança                                                                                                 |                                                  |           |  |
|----------------------------------------------------------------------------------------------------|--------------------------------------------------|-----------|--|
| Proteja a sua conta adicionando a verificação pelo telefone à sua palavra-passe. Veja o vídeo para saber como proteger a sua conta |                                                  |           |  |
| Passo 2: Enviámos (                                                                                                    | uma mensagem de texto para o seu telefone +351 9 |           |  |
| Quando receber o código                                                                                                    | de verificação, introduza-o aqui                 |           |  |
| 754428                                                                                                    |                                                  |           |  |
|                                                                                                    |                                                  |           |  |
|                                                                                                    |                                                  |           |  |
|                                                                                                    |                                                  |           |  |
|                                                                                                    |                                                  |           |  |
|                                                                                                    | Cancelar                                         | Verificar |  |

7. Na próxima janela, clicar em **Concluído** para terminar a configuração da autenticação multifator.